## 無線 LAN 接続設定一Windows 11

本書は、Windows 11 のパソコンを対象として、学内無線 LAN に接続する設定手順を示します。 動作検証:Windows 11 Pro (バージョン 21H2)

Windows にサインインし、タスクトレイ (デスクトップ右下)のインターネット未接続状態のアイコン をクリックすると下記の画面が表示されます。図2の状態 (Wi-Fi が使用可能ではない状態)の場合は Wi-Fi のマーク をクリックして図1の状態 (Wi-Fi 使用可能な状態)にします。

▶ をクリックして次へすすみます。

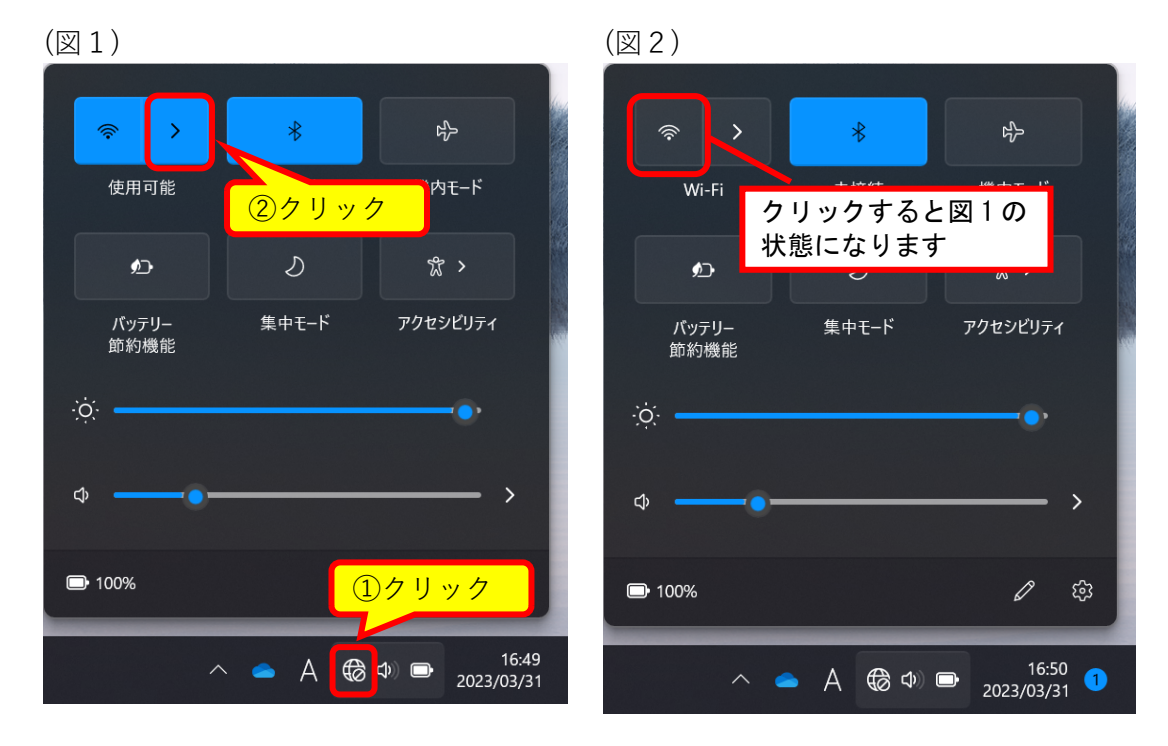

2. 「**su-wireless**」をクリックします。

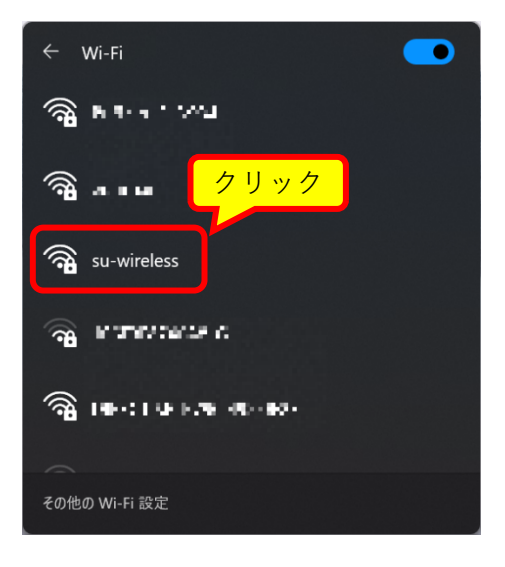

3. 「接続」をクリックしてお待ちください。

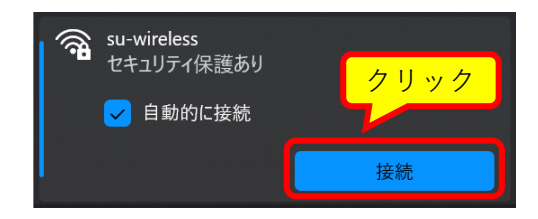

4. 下の画面で、全学統一認証アカウントの**ユーザ ID とパスワードを入力**してください。 入力したら「**OK**」ボタンをクリックしてください。

|             | <b>()</b> | su-wireless<br>セキュリティ保護あり |       |  |
|-------------|-----------|---------------------------|-------|--|
|             |           | ユーザー名とパスワードを入力してください      |       |  |
|             |           | ユーザー名                     |       |  |
|             |           | パスワード                     |       |  |
| <u>クリック</u> |           | ОК                        | キャンセル |  |

 ユーザ ID とパスワードを入力すると、下記左側の確認画面が表示されます。
「証明書の詳しい内容の表示」をクリックすると、下記右側のように「サーバーの拇印」が 表示されます。表示された内容が<u>こちらの内容</u>であることを確認して、「接続」をクリック します。

(「証明書の詳しい内容の表示」や「接続」が表示されない場合は、画面をスクロールして ください)

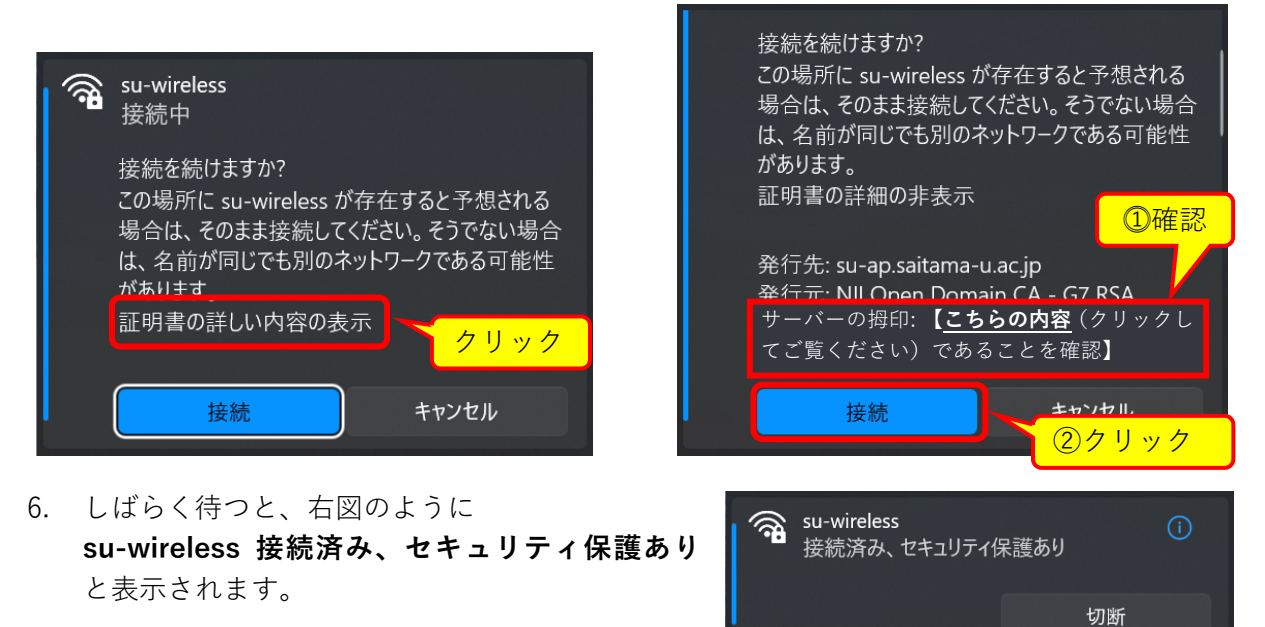

これで、学内無線 LAN を使用することができるようになります。これ以降、学内無線 LAN がある場所では基本的に自動で接続されますが、接続されない場合は手順 1~3.を行います。